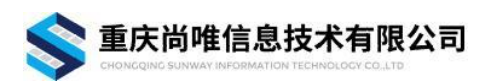

# 尚唯科技报告资源服务系统 用户手册

访问地址: <u>http://bg.sunwayinfo.com.cn/</u>

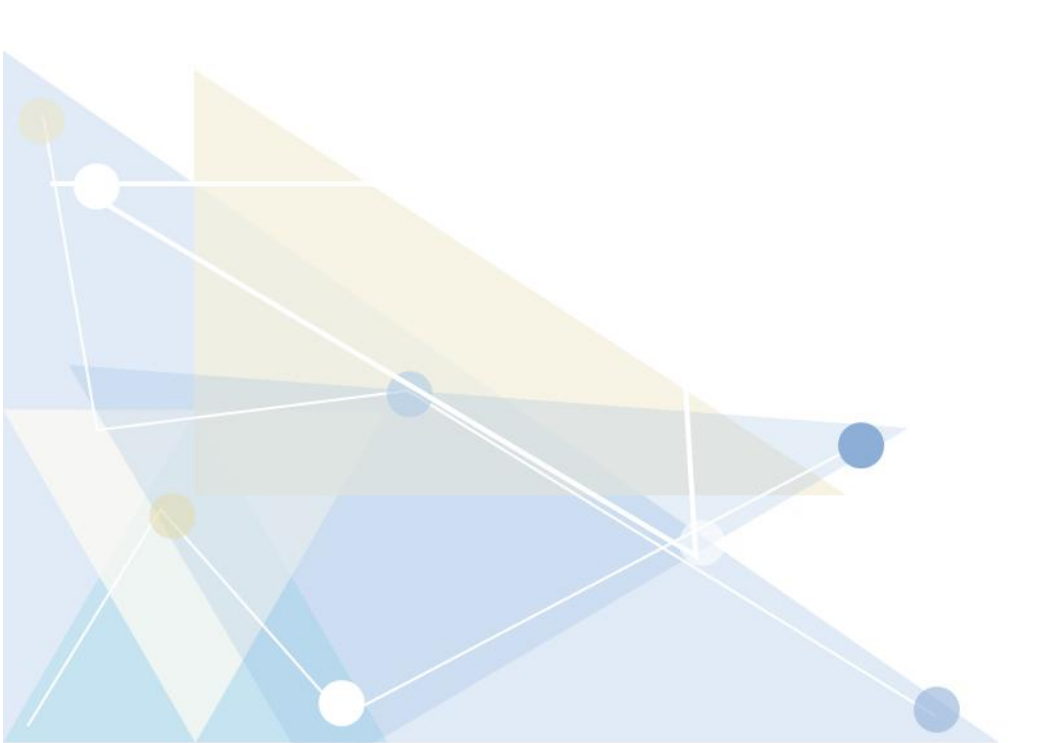

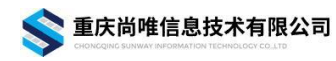

| 文档类型 | 制定日期       | 文件状态 | 页数 | 版本  | 备注 |
|------|------------|------|----|-----|----|
| 用户手册 | 2023.01.10 | 正式发布 | 24 | 2.0 |    |
|      |            |      |    |     |    |
|      |            |      |    |     |    |
|      |            |      |    |     |    |

## 文档属性

【说明】

文件状态:草稿、正式发布、正在修改 页数计算包含封面页、目录页和文档正文页

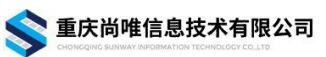

| -, | 引   | 言1-                 |
|----|-----|---------------------|
| 二, | 尚   | 唯科技报告资源服务系统简介1-     |
| Ξ, | 尚   | 唯科技报告资源服务系统安装要求2-2- |
| 四、 | 检   | 索与应用2               |
|    | 1、  | 进入系统2-              |
|    | 2,  | 首页页面介绍3-            |
|    | 3、  | 知识图谱检索6-            |
|    | 4、  | 快速检索9-              |
|    | 5、  | 主题分类10-             |
|    | 6,  | 研究机构10-             |
|    | 7、  | 科研项目12-             |
|    | 8,  | 高级检索13-             |
|    | 9、  | 列表页14-              |
|    | 10. | 、详情页17-             |
|    | 11, | 、报告样例 19 -          |
| 五、 | 补   | 充说明21 -             |

#### 目 录

# 一、引言

为了帮助用户更好地了解和使用尚唯科技报告资源服务系统,在第一次使用 时就能快速上手操作,特地编写此用户操作手册,使用户迅速了解本系统的各项 功能及详细使用方法,解决在使用本系统时碰到的一系列疑问。

【读者对象】

使用本系统的所有用户。

【版权声明】

本用户手册是重庆尚唯信息技术有限公司为尚唯科技报告资源服务系统用 户所提供的非技术文档,请勿用于其它用途。

本用户手册为重庆尚唯信息技术有限公司版权所有,未经重庆尚唯信息技术 有限公司许可,任何单位或个人不得转载或引用。

## 二、尚唯科技报告资源服务系统简介

《尚唯科技报告资源服务系统》主要收录国外科技报告,为用户提供科技报告这一特种文献的一站式检索查询、原文传递以及信息挖掘服务。

目前,本系统题录文摘收录量已超过485万个记录,能够获取的报告全文数量已超过370万篇,报告来源包括美国四大报告,以及美国国家科学院、日本宇宙航空研究开发机构、IBM公司、兰德公司等众多国外著名机构的报告。

◆ 报告来源:美国四大报告(航空航天局的 NASA 报告、能源部的 DE 报告、 国防部的 AD 报告、商务部的 PB 报告),以及美国国家科学院、日本宇宙航空研 究开发机构、荷兰国家学术研究与合作信息系统、IBM 公司、兰德公司、加州大 学伯克利分校、哥伦比亚大学、UNT 数字图书馆、美国国家农业图书馆、世界银 行组织、国际货币基金组织等机构。

◆ 收录量:题录文摘收录量已超过 485 万个记录,能够获取的报告全文数量 已超过 370 万篇,每年新增约 3-5 万份报告。

◆ 分类体系: 提供主题分类,将报告分为 32 个一级分类,向下分为 347 个二级分类,以及 707 个三级分类。 ◆ 数据更新: 中心网站和镜像站季度更新。

◆标引字段:报告名称、报告号、作者、主题分类、研究机构、赞助机构、 关键词、发布年份、文献类型、合同编号、语言、页数、摘要等。

◆ **检索方式**:快速检索、高级检索、主题分类导航、研究机构导航、科研项 目导航等。

## 三、尚唯科技报告资源服务系统安装要求

本检索软件基于 Windows 和 Linux 操作系统的 Web 版检索系统,是 TCP/IP 多线程服务器,以服务器、浏览器的访问方式响应客户端检索请求并返回检索结果。

该检索软件安装简单、使用方便。

▲ 软件环境:

操作系统: Linux、Windows

数据库: Mysql 5.7

● 硬件环境:

1、CPU:4核

2、内存: 16G 以上,系统 C 盘要求剩余空间 50G 以上

3、存储空间: 全套数据需 5T 空间左右, 年数据增长约 600G。为保证数据 安全性, 建议用户使用专业的磁盘阵列做海量数据存储

#### 四、检索与应用

#### 1、进入系统

在浏览器地址栏中输入 <u>http://bg.sunwayinfo.com.cn/</u>,进入《尚唯科技报告资 源服务系统》主界面。

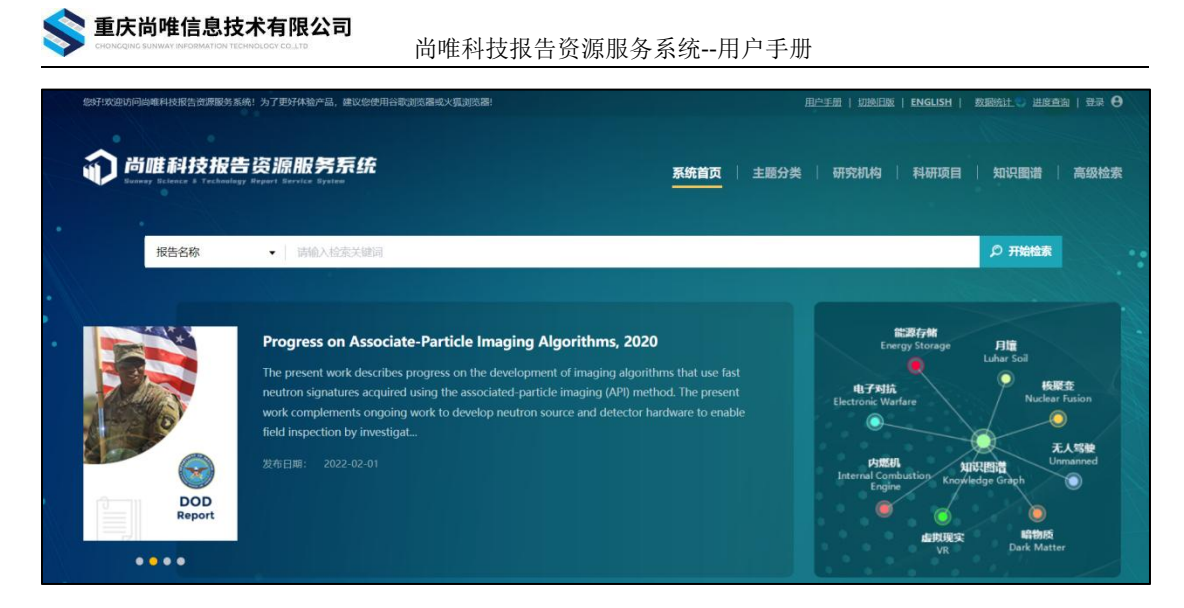

2、首页页面介绍

(1) 登录区: 位于界面的右上角。如图:

同時時科技报告资源服务系统:为了更好体验产品,建议您使用台歌浏览器或大观浏览器: 用产手册 | 如她回题 | ENGLISH | 数据绘社 🔍 建胺血泡 薩 🗃 🖯

点击跳转后,进行用户登录后就可以使用本数据库了。

| 🎍 用户名 |       |  |
|-------|-------|--|
| 2 密码  |       |  |
| ■ 验证码 | 1+4=? |  |
| ₩ 验证码 | 7+4=7 |  |
|       | 六田惑言  |  |

登录成功后,页面左上角会提示登录信息:

您好!<mark>重庆尚唯</mark>欢迎访问尚唯科技报告资源服务系统!为了更好体验产品,建议您使用谷歌浏览器或火狐浏览器!

(2)页面信息区:位于界面的中心区域包括顶部功能区、导航栏、快速检索区、四大报告推荐区、知识图谱入口等部分。

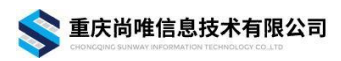

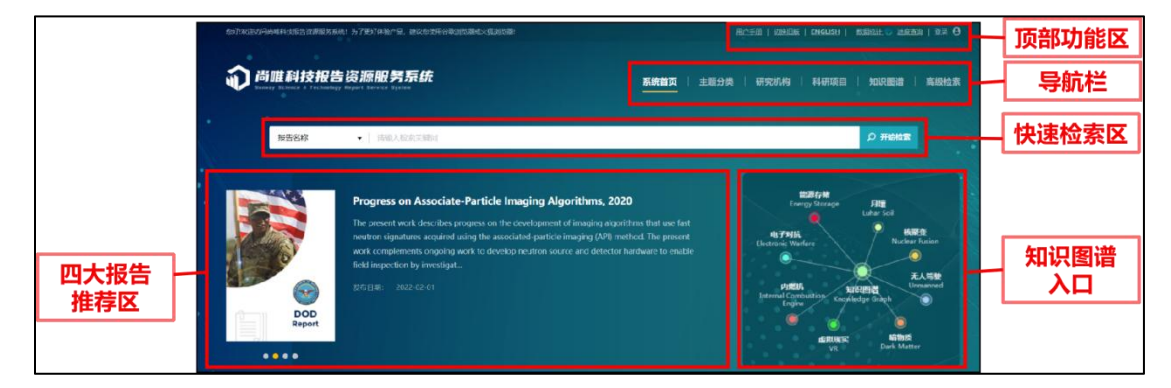

顶部功能区可以进行登录、用户手册下载、切换旧版、中英文转换、查看数 据统计以及进度查询等操作。

其中,点击进度查询跳转至如下页面,输入预留的手机号或邮箱地址,即可 查看报告查找进度。

| 建直询       |       |                      |    |
|-----------|-------|----------------------|----|
|           |       | 报告查找进度查询             |    |
| 请输入手机号或者邮 | 箱地址查询 | 输入手机号或邮箱地址进行查询       | ٩  |
|           |       | 🚔 索取文件在5天内下载,过期将会失效! |    |
| 索取时间      | 标题    |                      | 状态 |
|           |       | 请输入查询条件              |    |

(3)其他信息区:主页面往下,分别有主题分类、编译报告、科技热词、 科研项目和研究机构等信息展示区。

主题分类: 左侧可切换查看不同主题的报告推荐,点击具体报告名进入报告详情页面,点击右上角的"More"跳转至指定主题的列表页,可在结果列表页选择所需报告,进行二次检索等。

- 4 -

重庆尚唯信息技术有限公司

| ┃ 主题分类 Subject Navigation | 点击跳转至所选<br>丰颜分类列表页                                                                                                    |
|---------------------------|----------------------------------------------------------------------------------------------------|
| ☆ 物理学                     | Integrated Computational Materials and Mechanical Modeling for Additive Manufacturing of Alloys with Graded Structure Used in Fossil Fuel Power                                                                                                    |
| ♦ 材料科学                    | and enhanced geometry design freedom. In this project, the team has developed an ICME (Integrated Computational Materials Engineering) modeling framework,<br>作者: To, Albert Klecka, Michael A                                                                                                    |
| 🔀 生物及医学                   | Development of Enabling Technologies for Chemical Looping Combustion and Chemical Looping with Oxygen Uncoupling (Final Report)                                                                                                    |
| ④ 能源与动力工程                 | 摘要: This report summarizes results from the project, "Development of Enabling Technologies for Chemical Looping Combustion and Chemical Looping with Oxygen Uncoupling," which evaluated several aspects of dual fluidized bed chemical looping combustion and chemical looping with oxygen uncoupling (CLOU). The objectiv                                                                                                    |
| <b>副 燃料</b>               | teat: wnmty, kevin                                                                                                    |
| 🐡 工程学                     | IN-SITU PIPELINE COATINGS FOR METHANE EMISSIONS MITIGATION AND QUANTIFICATION ROM NATURAL GAS PIPELINES<br>演要: Addressing the current health of the nation's existing 3 million miles of pipeline infrastructure is key to preventing further climate change. In 2020, natural gas<br>production exceeded 34 trillion cubic feet (Tcl), Roughly 75% of natural gas consists of methane (CH4), which is up to 25 times more powerful than carbon dioide |
| <b>臺</b> . 化学             | 作者:Nakatsuka, Matthew                                                                                                    |
| 🐳 环境科学                    | <ul> <li>Scalable Nano-Scaffold SOFC Anode Architecture Enabling Direct Hydrocarbon Utilization<br/>獨要: This project is based on WVU's pending patents, technology and aims to design and modify the Internal surfaces of the NI/YSZ anode from currently commercially</li> </ul>                                                                                                    |
| 她球科学                      | vlable Solid Oxide Fuel Cells (SOFCs) using the additive manufacturing process of Atomic Layer Deposition (ALD). The surface architecture/scaffold added onto the<br>作者: Song, Xueyan                                                                                                    |

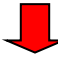

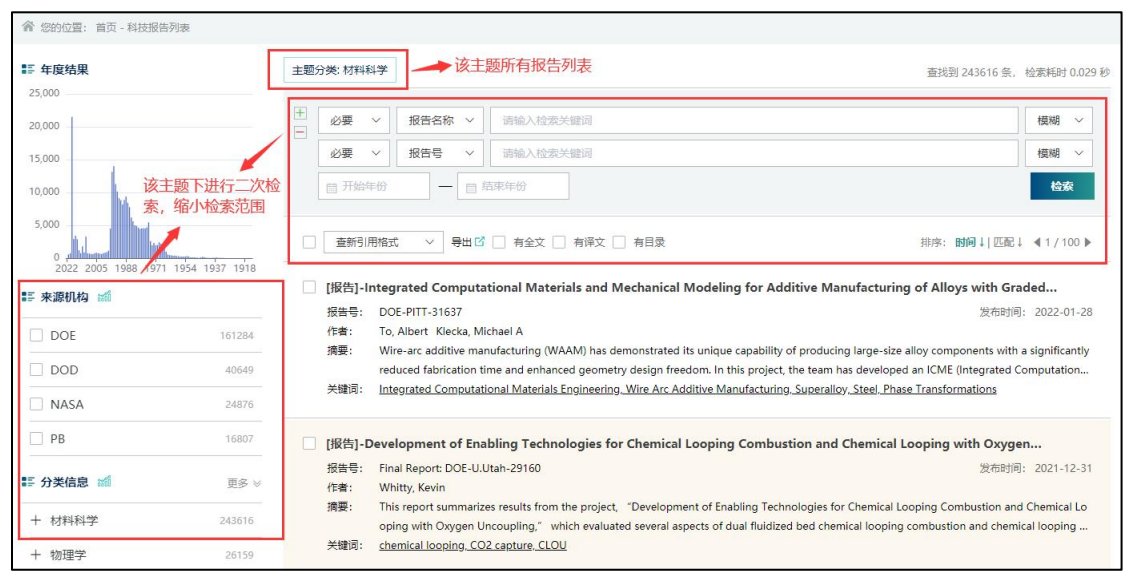

# 编译报告:点击右上角的"More"跳转至所有编译报告的列表页。

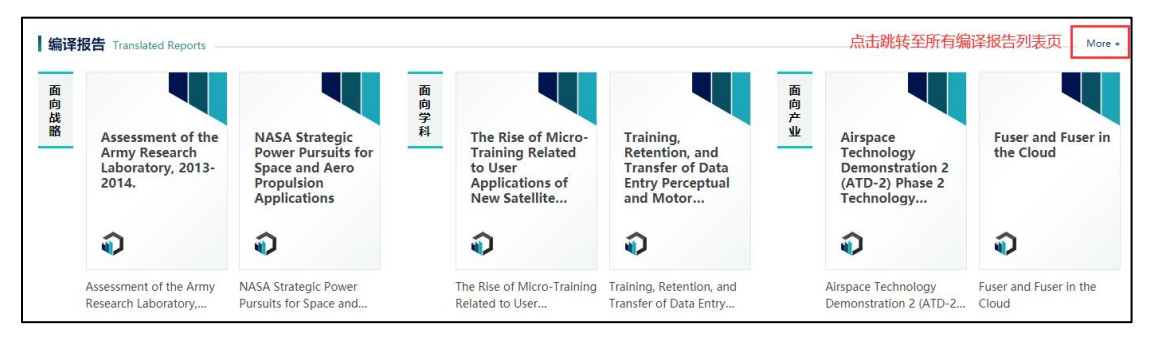

科技热词:点击不同科技热词可进行切换,点击"<sup>⊙</sup>"切换展示另一批推荐热词,点击右上角的"More"跳转至所有题录信息中包含该热词的所有报告结果列表页。

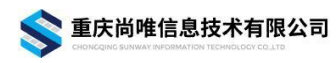

| ┃ 科技热词 Hot Words                                                    |                      |                 |         |              |                  |                  |                     | 点击跳转至选定热词<br>相关报告结果列表页                          |
|---------------------------------------------------------------------|----------------------|-----------------|---------|--------------|------------------|------------------|---------------------|-------------------------------------------------|
| 点击切换热词 🔶                                                            | 人工神经网络               | 核聚变             | 月壤      | 放射性物质        | 空间站              | 阿雷西博             | 能源存储                | 点击切换推荐 🔶 🔉<br>另一批热词                             |
| Co-Design of Free-Space Metasurface Opt                             | ical Neuromorphic    | Classifiers for | High    | S R          | esNet and Cy     | cleGAN for pulse | e shape discrimina  | tion of He-4 detector pulses: Recovering        |
| Tutorial: Machine Learning and Artificial Intelligence in Batteries |                      |                 |         | <b>63</b> C  | oifferentiable p | programming for  | r online training o | f a neural artificial viscosity function within |
| Hybrid electric buses fuel consumption pro-                         | ediction based on re | al-world drivi  | ng data | <b>(5)</b> A | dapting a Mo     | del of Emotiona  | I State Recognitio  | n to Detect Stress in a High-Noise              |

科研项目:展示了四所机构的科研项目推荐,点击机构名进入由该机构主持的所有科研项目列表页,点击具体项目名进入详情页面,点击右上角的"More"跳转至所有科研项目结果列表页。

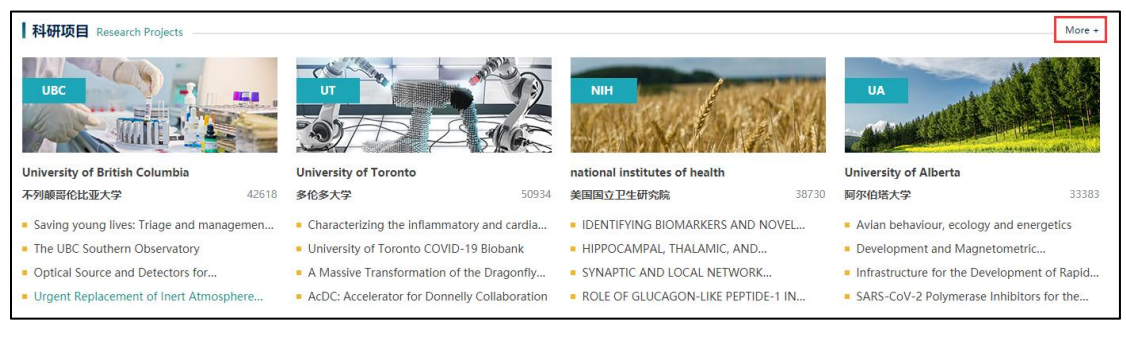

研究机构: 推荐展示六所研究机构,点击某一机构即可进入机构详情页,点 击右上角的"More"跳转至所有研究机构结果列表页。

| 研究机构 Research I                | nstitutions - |                                                                      |                     |      | More +                                                                |
|--------------------------------|---------------|----------------------------------------------------------------------|---------------------|------|-----------------------------------------------------------------------|
|                                | 机构名:          | Los Alamos National Laboratory                                       |                     | 机构名: | Oak Ridge National Laboratory                                         |
| 6                              | 国别:           | US                                                                   | AK OAK              | 国别:  | US                                                                    |
| <ul> <li>Los Alamos</li> </ul> | 类型:           | 实验室                                                                  | RIDGE               | 类型:  | 实验室                                                                   |
| IST.1H2                        | 简介:           | Los Alamos National Laboratory (often shortened as Los Alamos an     | National Laboratory | 简介:  | Oak Ridge National Laboratory (ORNL) is a U.S. multiprogram scien     |
|                                |               | d LANL) is a United States Department of Energy national laborat     |                     |      | ce and technology national laboratory sponsored by the U.S. Dep       |
|                                | 机构名:          | Glenn Research Center                                                |                     | 机构名: | Boeing                                                                |
|                                | 国别:           | US                                                                   |                     | 国别:  | US                                                                    |
| Glenn Research Center          | 类型:           | 研究中心                                                                 | BOEING              | 类型:  | 企业                                                                    |
|                                | 简介:           | NASA John H. Glenn Research Center at Lewis Field is a NASA cente    |                     | 简介:  | The Boeing Company (/'bourŋ/) is an American multinational corpo      |
|                                |               | r within the cities of Brook Park and Cleveland between Cleveland    |                     |      | ration that designs, manufactures, and sells airplanes, rotorcraft, r |
|                                | 机构名:          | Lawrence Livermore National Laboratory                               |                     | 机构名: | Sandia National Laboratories                                          |
| $\sim$                         | 国别:           | US                                                                   |                     | 国别:  | US                                                                    |
|                                | 类型:           | 实验室                                                                  |                     | 类型:  | 实验室                                                                   |
| BERKELEY LAB                   | 简介:           | Lawrence Livermore National Laboratory (LLNL) is a federal researc   |                     | 简介:  | The Sandia National Laboratories (SNL) is one of three National Nu    |
|                                |               | h facility in Livermore, California, United States, founded by the U |                     |      | clear Security Administrationresearch and development laboratori      |

#### 3、知识图谱检索

#### 图谱首页

在首页点击图谱,或者点击导航栏的"知识图谱",均可跳转至知识图谱检 索页面,系统默认展示名称中含有"NASA"的科技报告节点。

- 6 -

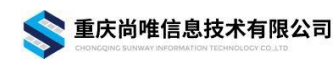

尚唯科技报告资源服务系统--用户手册

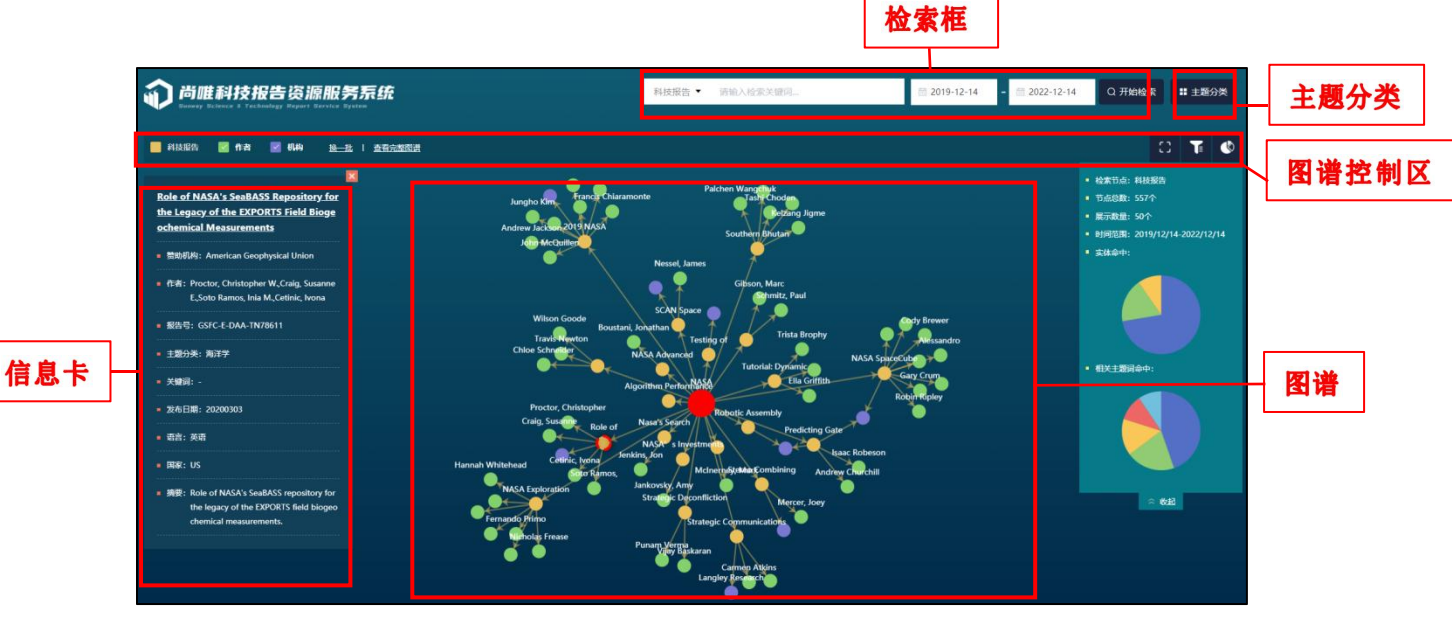

图谱节点

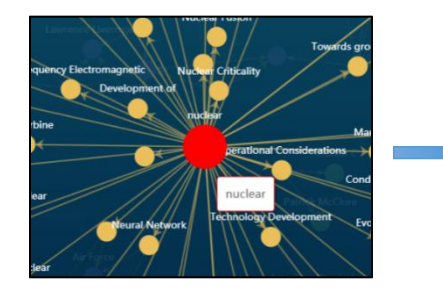

中央红点为检索词节点,做了 优化展示;

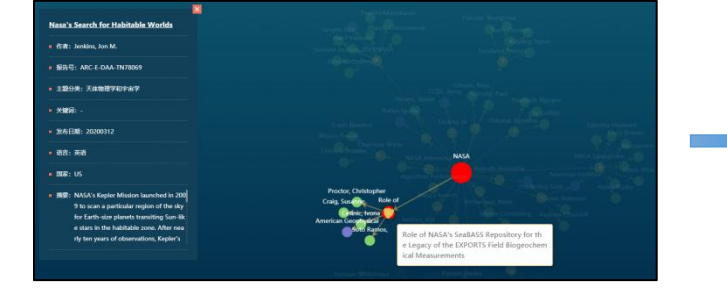

单击节点,即可选中节点,并 展开信息卡,显示该节点的属 性信息;若该节点是报告节 点,点击报告名称可跳转至详 情页;

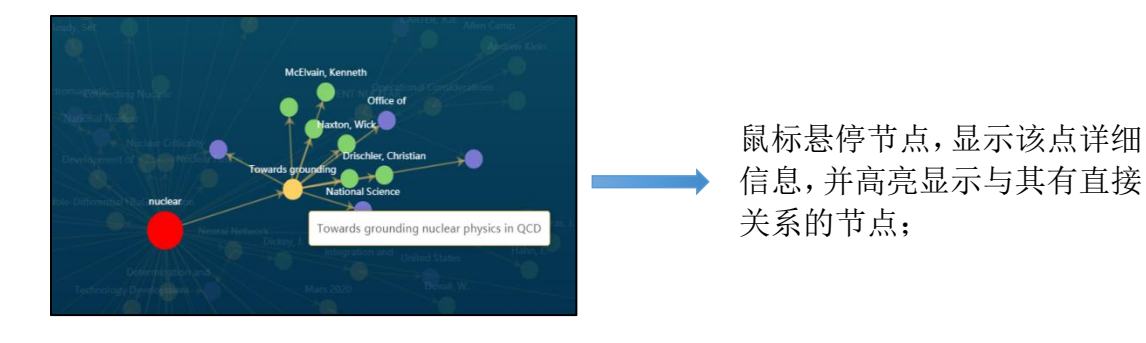

 地
 址:重庆市北部新区黄山大道中段5号水星大厦B座16层(401121)
 传
 真:(023) 67033861

 销售热线:(023) 86815037
 86815002
 免费电话:400-636-0093

- 7 -

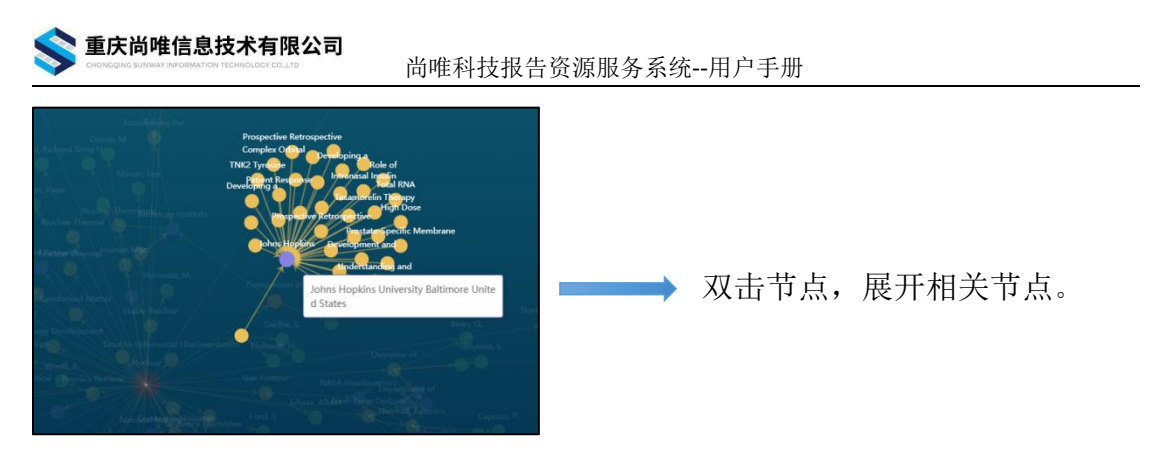

#### 检索框

在检索框左侧下拉菜单中选择科技报告、作者、机构任一字段后,在右侧检 索框输入检索词,选择时间后(默认检索近四年的报告节点,可自行调整),点 击开始检索即可。

| 科技报告 ▲ | 请输入检索关键词 | 2019-12-14 | - 🗏 2022-12-14 | Q 开始检索 | 〓 主题分 | 溇 |
|--------|----------|------------|----------------|--------|-------|---|
| 科技报告   |          |            |                |        |       |   |
| 作者     |          |            |                | 63     | T     | ٩ |
| 机构     |          |            |                |        |       |   |

#### 主题分类

点击"主题分类"可进行主题分类的筛选。可以直接输入关键词进行检索, 也可根据分类进行逐级检索。每次仅支持选择一个分类进行检索。

| 请输入关键词  | Q | 各国技术译文  |               |
|---------|---|---------|---------------|
| 材料科学    |   | 生物医学技术  | 土木、建筑、结构、建筑工程 |
| 各国技术译文  | » | 通讯      | 计算机技术         |
| 化学      |   | 电子和光学技术 | 能源技术          |
| 工程学     |   | 制造和工业工程 | 材料科学          |
| 粒子加速器   |   | 应用物理科学  | 运输技术          |
| 仪器设备    |   | 采矿和矿物工业 | 导航、探测和反措施     |
| 通讯      |   | 环境问题和技术 |               |
| 电子和电工技术 |   |         |               |

#### 图谱控制区

♡: 点击可全屏显示图谱。

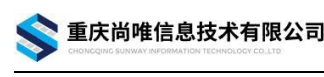

实验室 研究中心 教育机构

最终报告 进展报告 专题报告 ☆项报告

C) 🍸

机构类型

■度报告

 检索节点:科技报告 • 节点总数: 557个 展示数量: 50个 ■ 时间范围: 2019/12/14-2022/12/14

室体合由·

T 

中期报告

٢

·弹出筛选浮窗,可以对图谱节点的部分属性进行显示控制。

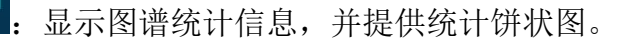

左侧控制区可对展示的节点进行选择,包括科技报告节点、机构节点和作者 节点;也可以选择换一批或者查看完整图谱。

#### 信息卡

单击某一节点后,弹出信息卡,查看相应字段信息。同时,信息卡中报告名 可以直接点击跳转至该报告详情页面;双击图谱中报告名,展示与之相关的作者 和机构节点;双击图谱中机构名,展示与之相关的报告节点。

#### 4、快速检索

在检索框左边的下拉菜单中选择检索字段,如报告名称、报告号、作者、发 布年份、赞助机构、关键词、研究机构和科研项目等,在右边的检索框输入检索 词即可进行检索。

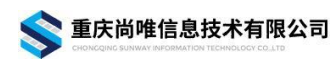

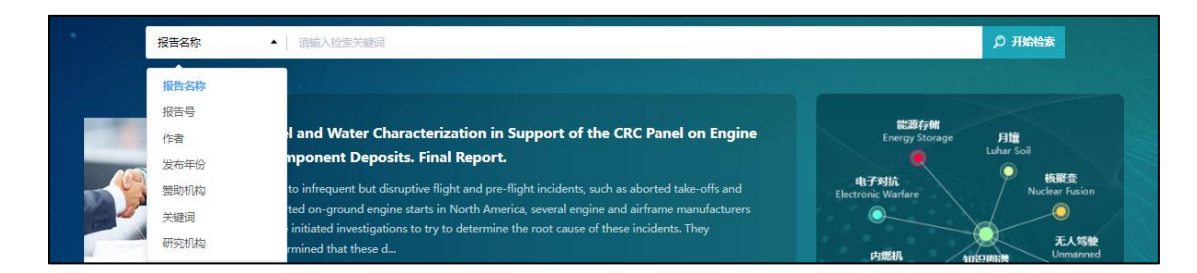

## 5、主题分类

点击导航栏中的主题分类跳转至相关列表页。主题分类共提供三级分类,点 击一级分类即跳转至该分类的所有结果列表页,点击一级分类旁的"更多"可展 开二级分类,点击二级分类旁的"更多"可展开三级分类,点击任一分类即进入 该分类的结果列表页。

| 會 您的位置: 首页 - 主题分类列表          |                                      |                |        |        |                       |
|------------------------------|--------------------------------------|----------------|--------|--------|-----------------------|
| 林料科学 Materials 更多 ▼          |                                      |                |        |        | — 共育 <b>473,524</b> 篇 |
| Foreign Technolog            | ay 更多▼                               |                |        |        | 共有808篇                |
| ■ 化学 Chemistry 收起 ▲          |                                      |                |        |        | 共有231,084篇            |
| ■ 综合 General 更多 ▼            |                                      |                |        |        |                       |
| ■ 分析与分离化学 Analytical & Sepa  | rations Chemistry 收起 🔺               |                |        |        |                       |
| - 活化和核反应程序                   | - 化学程序                               | - 放射性测量和放射化学程序 | - 光谱程序 | - 分离程序 |                       |
| ■ 无机及物理化学 Inorganic & Physi  | ical Chemistry 收起 🔺                  |                |        |        |                       |
| - 化学和物理化学性质                  | - 同位素效应                              | - 同位素交换和同位素分离  |        |        |                       |
| ■ 有机化学 Organic Chemistry 收載  | a •                                  |                |        |        |                       |
| - 化学和物理化学性质                  | - 同位素效应                              | - 同位素交换和同位素分离  |        |        |                       |
| ■ 电化学 Electrochemistry 更多 ▼  |                                      |                |        |        |                       |
| ■ 光化学 Photochemistry 更多 ▼    |                                      |                |        |        |                       |
| - 辐射化学 Radiation Chemistry 更 | i\$ •                                |                |        |        |                       |
| ■ 辐射化学与核化学 Radiochemistry    | y & Nuclear Chemistry  更多 ▼          |                |        |        |                       |
| • 燃烧、热解和高温化学 Combusti        | on, Pyrolysis & High-Temperature Che | mistry 更多 •    |        |        |                       |
| ■ 工业化学和化学工艺工程 Industr        | ial Chemistry & Chemical Process Eng | ineering 更多 ▼  |        |        |                       |

#### 6、研究机构

点击导航栏中的研究机构跳转至相关列表页。页面左侧可根据机构字顺进行 检索,也可对机构类型进行筛选,精确搜索结果。在页面右侧点击所需结果即可 进入详情页面。

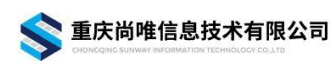

| ● 軟育状物       1712         ● 其他       545         ● 研究中心       392         ● 政府部门       390         ● 企业       362         ● 企业       362         ● 小业       362         ● 小业       362         ● 小业       362         ● 小业       362         ● 小业       362                                                                                                    | A B C D E F G<br>K L M N O P Q<br>U V W X Y Z A<br>■ 机构类型 ■ | H I J<br>R S T<br>Ⅲ<br>Ⅲ | 必要 ~     初均名称 ~     請給入检素关键词     機期 ~       必要 ~     初均表型 ~     請給入检素关键词     模期 ~       必要 ~     初均表型 ~     請給入检素关键词     模類 ~                                                                                                    |
|----------------------------------------------------------------------------------------------------|-------------------------------------------------------------|--------------------------|----------------------------------------------------------------------------------------------------|
| 其他       545         研究中心       392         政府部门       390         企业       362    Administration on Aging 英国联邦名公司 题》: US 机构型型: 政府部门 商户: The Administration on Aging (AoA) is an agency within the Administration for Community Living of the United States Department of Health and Huma Services. AoA works to ensure that older Americans can stay independent in their communities, mostly by awarding grants to States, Native American tribal organizations, and local communities to support programs authorized by Congress in the Older Americans Act. AoA also awards discretionary grants to ★联邦组 ● • National Institute on Disability. Independent • National Institute on Disability. Independent • The Administrative Office of the United States Courts 美国法院行政分公室 Imply: US 机构型型: 其他 简介: The Administrative Office of the United States Courts (AO) is the administrative agency of the United States federal court system, established in 1939. The central support entity for the federal judicial branch, the AO provides a wide range of administrative, legal, financial, management, program, and information technology services to the federal courts. It is directly supervised by the Judicial Conference of the United States, the body that sets the national ★UBM ● • - Federal Judicial Center                                                                                                    | □ 教育机构                                                      | 1712                     |                                                                                                    |
| 研究中心       392         政府部门       390         企业       392         企业       362    Administration on Aging (AoA) is an agency within the Administration for Community Living of the United States Department of Health and Huma Services. AoA works to ensure that older Americans can stay independent in their communities, mostly by awarding grants to States. Native American tribal organizations, and local communities to support programs authorized by Congress in the Older Americans Act. AoA also awards discretionary grants to          ★UNDA       Administrative Office of the United States Courts         美国法的行政分金       国别: US 机构类型: 其他         简介: The Administrative Office of the United States Courts (AO) is the administrative office of the United States Courts (AO) is the administrative office of the United States Courts (AO) is the administrative office of the United States Courts (AO) is the administrative office of the United States Courts (AO) is the administrative office of the United States Courts (AO) is the administrative office of the United States Courts (AO) is the administrative office of the United States Courts (AO) is the administrative legal, financial, management, program, ad information technology services to the federal courts. It is directly supervised by the Judicial Conference of the United States, the body that sets the national         ★UNDA | □ 其他                                                        | 545                      |                                                                                                    |
| ● 政府部门       390         ● 政府部门       390         ● 企业       362         ● 企业       362         ● 企业       362         ● 公业       362         ● 公业       362         ● 公业       362         ● 公业       362         ● 公业       362         ● 公本       362         ● 公本       362         ■ ○ S       和同報告知         ● 公本       362         ■ ○ S       和同報告知                                                                                                    | □ 研究中心                                                      | 392                      | Administration on Aging<br>美国联邦关始局                                                                                                    |
| ☆业       362         節介: The Administrative on Disability, Independent       Services. AoA works to ensure that older Americans can stay independent in their community. Living of the United States Department of Health and Human organizations, and local communities to support programs authorized by Congress in the Older Americans Act. AoA also awards discretionary grants to         ★URLNA          • National Institute on Disability, Independent       More         • National Institute on Disability, Independent       More         • National Institute on Disability, Independent       More         • National Institute on Disability, Independent       More         • National Institute on Disability, Independent       More         • National Institute on Disability, Independent       More         • The Administrative Office of the United States Courts          美国法院行政の公室       IIII: US       IIIIIIII: US         IIII: US       IIIIIIIII: US       IIIIIIIIIIIIIIIIIIIIIIIIIIIIIIIIIIII                                                                                                    | □ 政府部门                                                      | 390                      | ★回知ななからまれ。 国別:US 机构类型: 政府部门                                                                                                    |
| Administrative Office of the United States Courts<br>美国法界行政办公室<br>周期:US 机构规型:其他<br>南介:The Administrative Office of the United States Courts (AO) is the administrativeagency of the United States federal court system, established in 1939.<br>The central support entity for the federal judicial branch, the AO provides a wide range of administrative, legal, financial, management, program, and<br>information technology services to the federal courts. It is directly supervised by the Judicial Conference of the United States, the body that sets the national.<br>关联的点。 More<br>- Federal Judicial Center                                                                                                    |                                                             |                          | organizations, and local communities to support programs authorized by Congress in the Older Americans Act. AoA also awards discretionary grants to                                                                                                    |
| Adrian College                                                                                                    |                                                             |                          | Administrative Office of the United States Courts 美国法院行政办公室 国际: US 机构型型: 評他 前合: The Administrative Office of the United States Courts (AO) is the administrativeagency of the United States federal court system, established in 1939. The central support entity for the federal judicial branch, the AO provides a wide range of administrative, legal, financial, management, program, and information technology services to the federal courts. It is directly supervised by the Judicial Conference of the United States, the body that sets the national <u>KEWINE * More * - Federal Judicial Center</u> More * |

详情页面提供机构的简介、相关信息(可切换查看基本信息、机构关系、人 事信息和其他信息)、发文量统计图表,关联机构(点击"More"查看完整关 联机构列表),以及机构报告分类展示(点击"More"进入该机构全部报告列 表页)。

| Langley Research Center<br>兰利研究中心<br>國別: US 机构类型:研究中心 225 無限告<br>The Langley Research Center (LaRC or NASA Langley), located<br>Back River on the Chesapeake Bay. LaRC has focused primarily<br>number of the earliest high-profile space missions were planne<br>eventual selection of Houston, Texas.Established in 1917 by th<br>相关信息 Relevant information | in Hampton, Virginia, United States, is the oldest of Nu<br>on aeronautical research, but has also tested space ha<br>ed and designed on-site, and Langley was considered a<br>e National Advisory Committee for Ae 更多 | ASA's field centers. It directly borders Langley Air Force Base and the<br>ardware at the facility, such as the Apollo Lunar Module. In addition, a<br>a potential site for NASA's Manned Spacecraft Center prior to the |
|----------------------------------------------------------------------------------------------------|----------------------------------------------------------------------------------------------------|----------------------------------------------------------------------------------------------------|
|                                                                                                    | 基本信息 机构关系 人事信息 其他                                                                                                    | 也信息                                                                                                    |
| 外文名: Langley Research Center                                                                                                    | 名称: 兰利研究中心                                                                                                    | 国别: US                                                                                                    |
| 成立时间: 1917                                                                                                    | 机构类型:研究中心                                                                                                    | 辖区: US Federal Government                                                                                                    |
| ■ 15<br>15<br>15<br>16<br>17<br>19<br>6<br>19<br>19<br>19<br>19<br>19<br>19<br>19<br>19<br>19<br>19                                                                                                    | RITES                                                                                                    |                                                                                                    |
| - <b>O-</b> 发文量统计                                                                                                    |                                                                                                    | 主题分类一级关目报告量统计                                                                                                    |

地 址:重庆市北部新区黄山大道中段 5 号水星大厦 B 座 16 层(401121) 传 真:(023) 67033861 销售热线:(023) 86815037 86815002 免费电话:400-636-0093

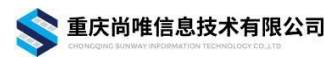

| 关联机构 Related Institutions                                                                                                    | More +                                                                                                    |
|----------------------------------------------------------------------------------------------------|----------------------------------------------------------------------------------------------------|
| 研究中心                                                                                                    | 实验室                                                                                                    |
| <ul> <li>Ames Research Center<br/>又境斯研究中心</li> <li>The Ames Research Center (ARC), also known as NASA Ames, is a major NASA research center at<br/>Moffett Federal Airfield in California's Silicon Valley. It was founded in 1939 as the second Nationa</li> <li>Marshall Space Flight Center<br/>马敏尔太空飞行中心</li> <li>The George C. Marshall Space Flight Center (MSFC), located in Huntsville, Alabama, is the U.S.<br/>government's civilian rocketry and spacecraft propulsion research center. As the largest NASA</li> <li>Stennis Space Center<br/>斯坦尼斯空间中心</li> <li>The John C. Stennis Space Center (SSC) is a NASA rocket testing facility in Hancock County,<br/>Mississippi (United States), on the banks of the Pearl River at the Mississippi-Louisiana border. As</li> </ul> | Armstrong Flight Research Center     阿姆斯特朗 で行時党中心     The NASA Neil A. Armstrong Flight Research Center (AFRC) is an aeronautical research center     operated by NASA. Its primary campus is located inside Edwards Air Force Base in California and is     Genn Research Center     格伦研究中心     NASA John H. Glenn Research Center at Lewis Field is a NASA center within the cities of Brook Park     and Cleveland between Cleveland Hopkins International Airport and the Rocky River Reservation of |
| 机构报告 Institution Report                                                                                                    | More -                                                                                                    |
| 最新报告环境科学                                                                                                    | 工程学 材料科学 物理学                                                                                                    |
| Characterizing the Turbulent Structure of the Convective Boundary Layer Using ARM/ASR Observa<br>作者: Turner, David Heus, Thijs Ferrare, Richard<br>摘要: This project will ultimately combine observations from Raman lidar, Doppler lidar, AERI, eddy correl                                                                                                    | ations and LES Model Output<br>lation measurements, and airborne and ground-based high spectral resolution lidar systems with many large                                                                                                    |
| eddy simulations (LES) of realistic boundary layer cases to study: The diurnal evolution of the bound                                                                                                    | dary layer thermodynamic structure The turbulent structure of the CBL and the entrainment zone The ability                                                                                                    |

## 7、科研项目

点击导航栏中的科研项目跳转至相关列表页。页面左侧可对项目经费、资助 来源、开始年份进行筛选,精确搜索结果。在页面右侧点击所需结果即可进入详 情页面,查看该科研项目的详细信息。

| ▋ 项目经费 📷        |       |                                                                                           | 查找到 56984 条,检索耗时 0.004 秒 |
|-----------------|-------|-------------------------------------------------------------------------------------------|--------------------------|
| _ 小于100万        | 24945 | ・         ・         第編人検索关键同                                                              | 樟湖 ~                     |
| □ 大于100万小于500万  | 25091 | ► ○ □ □ □ □ □ □ □ □ □ □ □ □ □ □ □ □ □ □                                                   |                          |
| □ 大于500万小于1000万 | 2029  |                                                                                           | 检察                       |
| □ 大于1000万       | 4822  |                                                                                           |                          |
| 📑 资助来源 📸        | 更多 ≫  | □ Excel指式 v 导出区                                                                           | 非序:时间↓ 匹配↓ ◀1/100 ▶      |
| jp-jsps         | 31180 | Cross-layer Design for Ultra-reliable Low-latency Communications                          |                          |
| us-nsf          | 6312  | 项目负责人: Dr Changyang She<br>主持机构: The University of Sydney                                 |                          |
| uk-epsrc        | 4350  | 资助经费: 437719.00(单位: USD)<br>起止时间: 2022-06-30/2025-06-29                                   |                          |
| uk-innovateuk   | 4122  |                                                                                           |                          |
| au-arc          | 2249  | Understanding long-term human-environmental interactions in South Asia                    |                          |
| ■ 开始年份 📰        |       | 项目竞集人: Dr Patrick Faulkner<br>主持机论: The University of Sydney<br>强助缓骤: 967166.00 (单位: USD) |                          |
| 2022            | 5     | 起止时间: 2022-02-01/2026-01-31                                                               |                          |

其中,系统默认展示近三年的科研项目列表,可根据需要选择起止年份,进 行筛选。

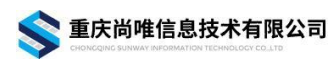

| 必要 ~ | 项目编辑  | ₹ ~      | 请输入检索 | 关键词 横                        | 糊 〜       |
|------|-------|----------|-------|------------------------------|-----------|
| 2021 | 8     | - 📄 203  | 23    |                              | 检索        |
| «    | 2020年 | - 2029 年 | E   ) | 、<br>排序: <b>时间</b> ↓ 匹配↓ ◀ 1 | 1 / 100 🕨 |
| 2020 | 2021  | 2022     | 2023  | ·latency Communications      |           |
| 2024 | 2025  | 2026     | 2027  |                              |           |
| 2028 | 2029  |          |       |                              |           |

#### 8、高级检索

点击高级检索,进入以下页面,通过对检索类型、关键词、年份等进行限制, 缩小检索范围,使检索结果更加精准。

| 检索类型:  | 🔽 科技报告                                                                                 | 一研究机构                                                                    |                                                           | 8                                                                                                    |           |
|--------|----------------------------------------------------------------------------------------|--------------------------------------------------------------------------|-----------------------------------------------------------|----------------------------------------------------------------------------------------------------|-----------|
| 检索关键词: | <b>+ -</b>                                                                             | 报告名称 ~                                                                   | 请输入检测                                                     | 表关键词                                                                                                    | 模糊 ~      |
|        | 必要 ~                                                                                   | 报告号 〜                                                                    | 请输入检查                                                     | 表关罐司                                                                                                    | 模糊 ∨      |
| 年份选择:  | 2020                                                                                   | 2022                                                                     |                                                           |                                                                                                    |           |
| 检察说明:  | <b>检索</b><br>高级检索支持例<br>输入运算符*(与<br>若检索词本身合<br>例如:<br>(1) 篇名检索<br>(2) 主题检索<br>(2) 主题检索 | 重置<br>明运算符*、+、-<br>i)、+(或)、-(は)时<br>含空格或*、+、-、<br>项后输入: 神经网<br>项后输入: (畅造 | 、"、"*、0进行<br>, 前后要空一个<br>0、/、%、=等<br>络*自然语言,<br>▶ 自由搬)*裂约 | 7同一检索项内多个检索词的组合运算,检索框内输入的内容不得超过120个字符。<br>N字节,优先级需用英文半角括号确定。<br>特殊符号,进行多词组合运算时,为避免歧义,须将检索词用英文半角单引号或英文半角双引号引起来。<br>可以检索到算名包含"神经网络"及"自然酒言"的文献。<br>文、可以检索到主题为"搬造"或"自由搬",且有关"裂纹"的文献。 |           |
|        | <ul><li>(2) 土地位美</li><li>(3) 如果需检</li><li>(4) 如果需检</li></ul>                           | 索篇名包含 "DIG<br>素篇名包含 "2+3                                                 | TAL LIBRARY"<br>"和"人才培养                                   | A、 ************************************                                                                                                    | SERVICE'。 |

举例:检索类型选择科技报告,检索关键词1选择报告名称,输入"blood safety",检索关键词2选择作者,输入"Dauer",年份选择1960-2023,精确检索得到1篇报告。

| 金索关键词:                        | 必要 ~                                                                             | 报告名称 >                                                                                                    | blood safety                                                                                                    | 複調                                                                                                    | ~         |
|-------------------------------|----------------------------------------------------------------------------------|----------------------------------------------------------------------------------------------------|----------------------------------------------------------------------------------------------------|----------------------------------------------------------------------------------------------------|-----------|
|                               | 必要 ~                                                                             | 作者  >                                                                                                    | Dauer                                                                                                    | 模糊                                                                                                    | $\sim$    |
| 年份选择:                         | 1960                                                                             | 2023                                                                                                    |                                                                                                    |                                                                                                    |           |
|                               |                                                                                  | and the second second se |                                                                                                    |                                                                                                    |           |
|                               | 检察                                                                               | 业置                                                                                                    |                                                                                                    |                                                                                                    |           |
| Blood B                       | anking and R                                                                     | Britt<br>egulation: Pr                                                                                                    | ocedures, Problems, and Alternatives. Foru                                                                                                    | m onBlood <mark>Safety</mark> and <mark>Blood</mark> Availability                                                                                                    |           |
| Blood I<br>报告号:               | Banking and R<br>PB97-124838                                                     | and<br>egulation: Pr                                                                                                    | ocedures, Problems, and Alternatives. Foru                                                                                                    | im onBlood <mark>Safety</mark> and <mark>Blood Availability</mark><br>发布时间:1996-0                                                                                                  | -01       |
| Blood I<br>报告号:<br>作者:        | Banking and R<br>PB97-124838<br>Dauer, E. A.                                     | egulation: Pr                                                                                                    | ocedures, Problems, and Alternatives. Foru                                                                                                    | m onBlood <mark>Safety</mark> and <mark>Blood</mark> Availability<br>发布时间: 1996-(                                                                                                  | -01       |
| Blood I<br>报告号:<br>作者:<br>摘要: | Banking and R<br>PB97-124838<br>Dauer, E. A.<br>The Forum on                     | egulation: Pr                                                                                                    | Decedures, Problems, and Alternatives. Foru                                                                                                    | i <b>m onBlood Safety and Blood Availability</b><br>发布时间: 1996-0<br>fMedicine in 1994 to provide an environment within whi                                                         | -0'       |
| Blood I<br>报告号:<br>作者:<br>摘要: | Banking and R<br>PB97-124838<br>Dauer, E. A.<br>The Forum on<br>presentatives of | egulation: Pr<br>3lood Safety an<br>f blood banking                                                                                                    | Decedures, Problems, and Alternatives. Foru<br>I Blood Availability was convened by the Institute o<br>and transfusion medicine, the Food and Drug Adm | i <b>m onBlood Safety and Blood Availability</b><br>发布时间: 1996-0<br>fMedicine in 1994 to provide an environment within whi<br>inistration and other government agencies, and membe | -0<br>h n |

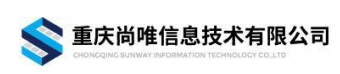

### 9、列表页

以报告检索结果列表页为例,主要页面内容如下图:

| 11 心的位置; 目贝 - 科权很古列表                                      |                                                                                                    |
|-----------------------------------------------------------|----------------------------------------------------------------------------------------------------|
| ■ 年度结果                                                    | 报告名称opp 查线到 15 条。检索耗时 0.59                                                                                                    |
| 3<br>25<br>2<br>1.5<br>1<br>0<br>2019 2010 2006 2002 1989 | ●       級告名称 > 詳輸入检索关键词       機場 >         必要 > 級告号 > 評輸入检索关键词       機場 >         必要 > 級告号 > 評輸入检索关键词       機場 >         ●       开始年份       ●         ●       一       紙原年份         ●       新輸入检索关键词       機構 >         ●       新輸用幅式 >       号出 □       有译文 □       有目录       指序: 副員 ↓ 回記 ↓ ▲1/2 ▶         [期刊]施文3-8-Functionalized push-pull opp-dibenzoporphyrins as sensitizers for dye-sensitized solar cells: the role of the                                                                                                    |
| <b>ド 未調机构 mil</b>                                         | 报告号:                                                                                                    |
| □ DOD 1<br><b>〒分类信息 Ⅲ</b><br>+ 环境科学 3<br>+ 化学 1           | □ [明刊论文]-β-Functionalized push-pull opp-dibenzoporphyrins as sensitizers for dye-sensitized solar cells: the role of the<br>报告号: -  发布时间: 2019-01-01<br>作者: Hu, Yi Webre, Whitney A. Moss, Austen Hancock, Sarah N. Schaffner, Jacob<br>演要: Push-pull opp-dibenzoporphyrins with a phenylethyryl bridge were newly synthesized as sensitizers for dye-sensitized solar cells, giving powe<br>r conversion efficiencies up to 6.7%, close to that of the N719 dye under similar conditions.<br>关键词: Chemistry Energy & Fuels Materials Science |
| + 交通运输 1<br>+ 图书馆和信息科学 1<br>■ 主题词 Ⅲ 更多 ♥                  | [期刊论文]-β-Functionalized Push-Pull opp -Dibenzoporphyrins as Sensitizers for Dye-Sensitized Solar Cells<br>报告号: - 没有时间: 2017-09-26<br>作者: Hu, Yi Yellappa, Shivaraj Thomas, Michael B. Jinadasa, R. G. Waruna Matus, Alex Shulman, Max D'Souza, Francis Wang, Hong<br>演要: Not provided.<br>关键词: Chemistry                                                                                                    |
| pesticides 4                                              |                                                                                                    |

## 提供年度结果统计表,鼠标悬停于某年即可查看该年份出版的具体报告数量。

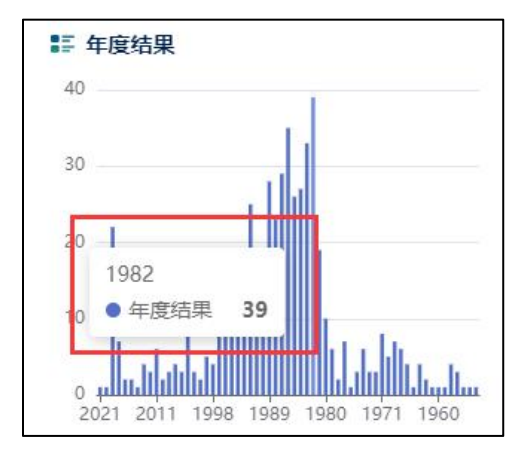

提供来源机构、分类信息、主题词、年份和文档类型的分组聚类,进行条件 的筛选,使检索结果更加精确。

以"报告类型"为例,点击"更多"展开全部报告类型(如下图),点击"收起"则恢复到初始状态。

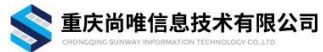

|             |      | ■ 报告类型 📾 | 收起 ≈ |
|-------------|------|----------|------|
|             |      | + 报告     | 154  |
|             |      | + 期刊论文   | 33   |
|             |      | + 学位论文   | 22   |
|             |      | + 会议文献   | 21   |
| ■ 報告类型 1000 | 更多 ≫ | + 手册     | 12   |
| 十 报告        | 154  | + 其他     | 7    |
| 十 期刊论文      | 33   | 十 多媒体    | 5    |
| + 学位论文      | 22   | + 专利     | 3    |
| + 会议文献      | 21   | + 图书     | 1    |
| + 手册        | 12   | + 软件工具   | 1    |

点击具体分类前的"+"展开下级分类,"-"为最后一级分类,点击具体分 类则筛选展示该分类下的结果。

| ■ 报告类型 📾 | 更多 ≫ | ■= 报告类型 📷 | 更多 ≫ |
|----------|------|-----------|------|
| + 报告     | 154  | 一 报告      | 154  |
| 十 期刊论文   | 33   | 一 最终报告    | 51   |
|          |      | 一 其他报告    | 24   |
|          |      | 一 中期报告    | 9    |
| 十 会议文献   | 21   | 一 年度报告    | 5    |
| 十 手册     | 12   | 一 合同户报告   | 4    |

点击报告类型旁的统计图标,弹出具体统计图谱,可选择切换折线图或柱状 图展示,下载统计图等;鼠标悬停于统计图上,即可查看具体报告类型的具体数 量。

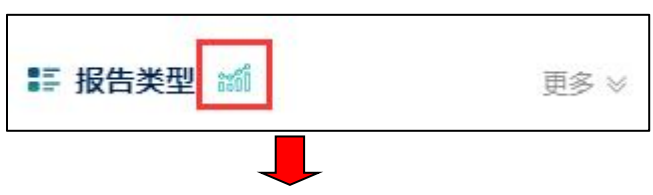

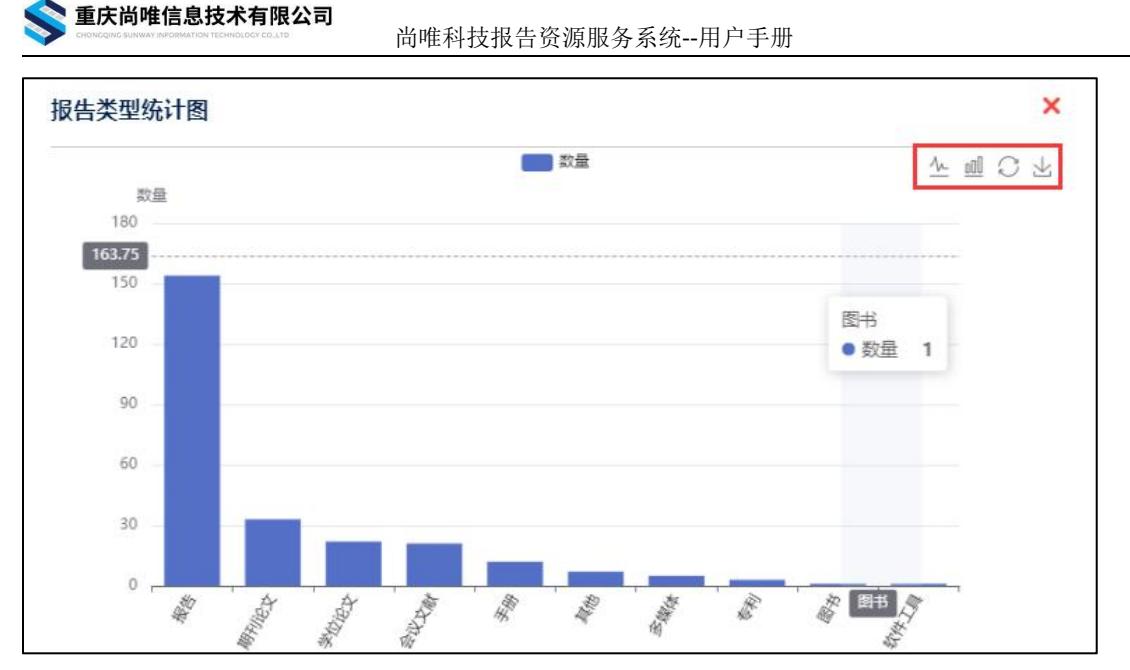

提供结果中检索,可以增加/删减检索条件,最多可支持9个检索条件的同时筛选,提供必要/或/非三大逻辑选择、模糊/精确/短语三种匹配度选择,同时可对年份进行筛选限制。

| ■ <sup>2</sup> 増加检索条件<br>必要 ~ 报告名称 ~ | 清输入检索关键词 | 模糊 ~ |
|--------------------------------------|----------|------|
| ● 必要 ~ 报告号 ~                         | 请输入检索关键词 | 模糊 ∨ |
| <b>删减检索条件</b><br>目开始年份 一 目 结         | 栗年份      | 检索   |

提供题录信息导出(可选择导出格式)。

| 查新引用格式 ^      | 导出区     |
|---------------|---------|
| 查新引用格式        | sentat  |
| NoteExpress格式 | 128PE   |
| EndNote格式     | wowided |
| 自定义格式         | rovided |

提供有全文(筛除没有全文的报告)/有译文(筛除没有译文的报告)/有目录(筛除没有目录的报告)的筛选。

□ 有全文 □ 有译文 □ 有目录

提供按时间(倒序)或匹配度(结果相关度的高低)排序。

| 排序: 时间 | 间↓  匹配↓ |  |
|--------|---------|--|
|--------|---------|--|

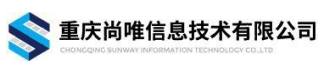

## 10、详情页

以报告详情页为例,可以查看报告的相关信息,进行全文预览,查看当前页 面的参考译文,并进行全文或编译报告的下载,以及进行题录信息的导出。

|         | Permanent Closure of the TAN-680 Diesel Underground Storage Tank 98TAN00650 (DEQ                                                                                                    |
|---------|----------------------------------------------------------------------------------------------------|
|         | Facility ID# 6-120618)                                                                                                    |
|         | 📩 全文下载 💿 全文预览 📧 导出题录 💿 目录预览                                                                                                    |
| 报告号:    | INL/EXT-20-60847-Rev000                                                                                                    |
| 作者:     | Nisson, Kerry L                                                                                                    |
| 关键词:    | TAN-650 Permanent Closure                                                                                                    |
| 发布日期:   | 2020-12-14                                                                                                    |
| 研究机构:   | Idaho National Laboratory                                                                                                    |
| 赞助机构:   | Office of Nuclear Energy                                                                                                    |
| 合作机构:   |                                                                                                    |
| 主题分类:   | 石油                                                                                                    |
| 报告涵盖时间: |                                                                                                    |
| 国别:     |                                                                                                    |
| 语言:     | 英语                                                                                                    |
| 页数:     | 189                                                                                                    |
| 合同编号:   | DE-AC07-05ID14517                                                                                                    |
| 基金编号:   |                                                                                                    |
| 文献类型:   | 报告                                                                                                    |
| 摘要:     | This closure package documents the site assessment and petitions for permanent closure of the Idaho National Laboratory (INL) Test Area North (TAN) diesel<br>underground storage tank 98TAN00650 (DEQ Facility ID# 6-120618), in accordance with the regulatory requirements established in 40 CFR 280.71, "Permanent<br>Closure and Changes-In-Service". |

# 可以对报告的目录进行预览,查看报告的完整目录。

| Permanent Closure of the TAN-68 | 0 Diesel L  | Indergrou | nd Storage Tank 98TAN00650 (DEQ       |
|---------------------------------|-------------|-----------|---------------------------------------|
|                                 | Facility ID | # 6-12061 | 8)                                    |
| 🛓 全文下载                          | 💿 全文预览      | ■ 导出题录    | <ul> <li> <b>亘</b>录预选     </li> </ul> |
|                                 |             | 100,000   |                                       |

| 27382 | 1/1                                                                                                    | ° ± ē |
|-------|----------------------------------------------------------------------------------------------------|-------|
|       | CONTENTS                                                                                                    |       |
|       | 2. INTRODUCTION                                                                                                    |       |
|       | 3. PERMANENT CLOSURE                                                                                                    |       |
|       | 4. SITE ASSESSMENT AND CONCLUSION                                                                                                    |       |
|       | 5. APPENDIXES                                                                                                    |       |
|       | Appendix A, CCN: 243516 Temporary Closure - 30 Day Notification for Underground<br>Storage Tank Systems - Test Area North (DEQ Facility ID# 6-120618)   |       |
|       | Appendix B, CCN: 247669 – Permanent Closure - 30 Day Notification for Underground<br>Storage Tank Systems - Test Area North (DEQ Facility ID# 6-120618) |       |
|       | Appendix C, - TAN UST Removal TOS-302 Sampling Logbook                                                                                                  |       |
|       | Appendix D - UST Removal TOS-302 Sampling Event Narrative Test Area North<br>(DEQ Facility ID# 6- 120618                                                |       |
|       | Appendix E - Sample Analytical Report TOS-302 Gel Laboratories Data Package                                                                             |       |
|       | FIGURES                                                                                                    |       |
|       | Figure 1. TAN Underground Storage Tank Location                                                                                                    | +     |
|       | TABLES                                                                                                    |       |

其中,关键词、研究机构、赞助机构、主题分类、合同编号等字段提供检索 跳转,点击即可进入相应字段的检索结果展示页面,如点击研究机构名进入该机 构详情页面,点击关键词进入该关键词的所有结果列表页。

以"合同编号"为例,点击即可跳转至该合同编号下的所有报告列表页,可 以查看项目的所有研究成果,如下图:

| 国别:                                   | <i>.</i>  |                                                                                                    |                                                                                 |
|---------------------------------------|-----------|----------------------------------------------------------------------------------------------------|---------------------------------------------------------------------------------|
| 语言:                                   | 英语        |                                                                                                    |                                                                                 |
| 页数:                                   | 189       | 点击                                                                                                    |                                                                                 |
| 合同编号:                                 | DE-AG     | 207-05ID14517                                                                                                    |                                                                                 |
| 基金编号:                                 | -         |                                                                                                    |                                                                                 |
| 會 您的位置: 首页 - 科技报告苏                    |           |                                                                                                    |                                                                                 |
| # 年度结果<br>350                         |           | 合同编号:DE-AC07-05ID14517                                                                                                    | 查找到 2167 条,检索耗时 0.007 秒                                                         |
| 300<br>250<br>200                     |           | 必要         扱告名称<br>済給入检索关键同<br>沙磁入检索关键同              沙磁人检索关键同            シ便              投告号              済給入检索关键同               済給入检索关键同                                                                                            | 模糊 ~                                                                            |
| 100<br>50<br>0<br>2022 2015 2008 2001 | 1990 1978 | 重新引用格式 ∨     号出 □     有全文 □     有译文 □     有目录                                                                                                    | 排序:时间↓ 匹配↓ ◀1/100 ▶                                                             |
| ■ 来源机构 📹                              |           | [报告]-Analytics-at-scale of Sensor Data for Digital Monitoring in Nuclear Plants 3rd Annual Re                                                                                                    | <b>eport</b><br>告东时间, 2022-02-07                                                |
| DOE                                   | 2163      | 作者: Agarwal, Vivek Lybeck, Nancy J Ramuhalli, Pradeep Taylor, Mike                                                                                                    | 2010-02-07                                                                      |
| D PB                                  | 2         | FRUE: INUCIEAR power plants collect and store large volumes of heterogeneous data from various components<br>machine learning (ML) techniques, these data can be leveraged to develop diagnostic and short-term for                  | and systems. With recent advances in<br>precasting models to better predict fut |
|                                       | 1         | 关键词: support vector regression long short-term memory random forest feedwater and condensate feature<br>explantion variance inflation factor                                                                                         | selection validation Shapley additive                                           |
| □ NASA                                | 1         |                                                                                                    |                                                                                 |
| ₣ 分类信息 📹                              | 更多 ≫      | 一 脱活日-Options for Subscale Maturation of Advanced Reactor Technologies Testing for Nuclear<br>报告号: INI/RPT-22-65557-Rev000<br>作者: O'Brien, Robert C. Lenox, Katey Eileen Burns, Douglas E. Todosow, Michael Werner, James Rieco, Isa | · Thermal Propulsion<br>发布时间:2022-01-25<br>bella Searight, William              |
| 十 一般和杂项                               | 399       | 摘要: Several options could be implemented to establish an irradiation testing capability suitable for investig<br>does the molecular and algorithm of a second the conditions. The prototypic conditions of interest a                | ation of the performance of multiple nu                                         |
| + 数学科学                                | 174       | 关键词: <u>nuclear thermal propulsion technology advancement level</u> <u>SMART</u>                                                                                                    | e based on the current needs of the N                                           |

如没有本地全文,还可以进行原文的索取。点击"全文传递"后显示全文获 取框,在相应框内键入姓名、单位、电话、邮箱、验证码等信息,提交后,报告 全文将在 3-5 日内返回。 重庆尚唯信息技术有限公司

| 报告标题   | A Comparison of Living Arrangements Data in the National Survey of Families and Househo | olds an |
|--------|-----------------------------------------------------------------------------------------|---------|
| * 申请人  |                                                                                         |         |
| * 所属单位 |                                                                                         |         |
| *联系电话  | 请填写真实电话,以便后期查询进度                                                                        |         |
| * 邮箱   | 请填写真实邮箱,以便后期查询进度                                                                        |         |
| * 验证码  | 4-0=7                                                                                   |         |
| 留言     |                                                                                         |         |

## 11、报告样例

## "DOE 报告"样例展示

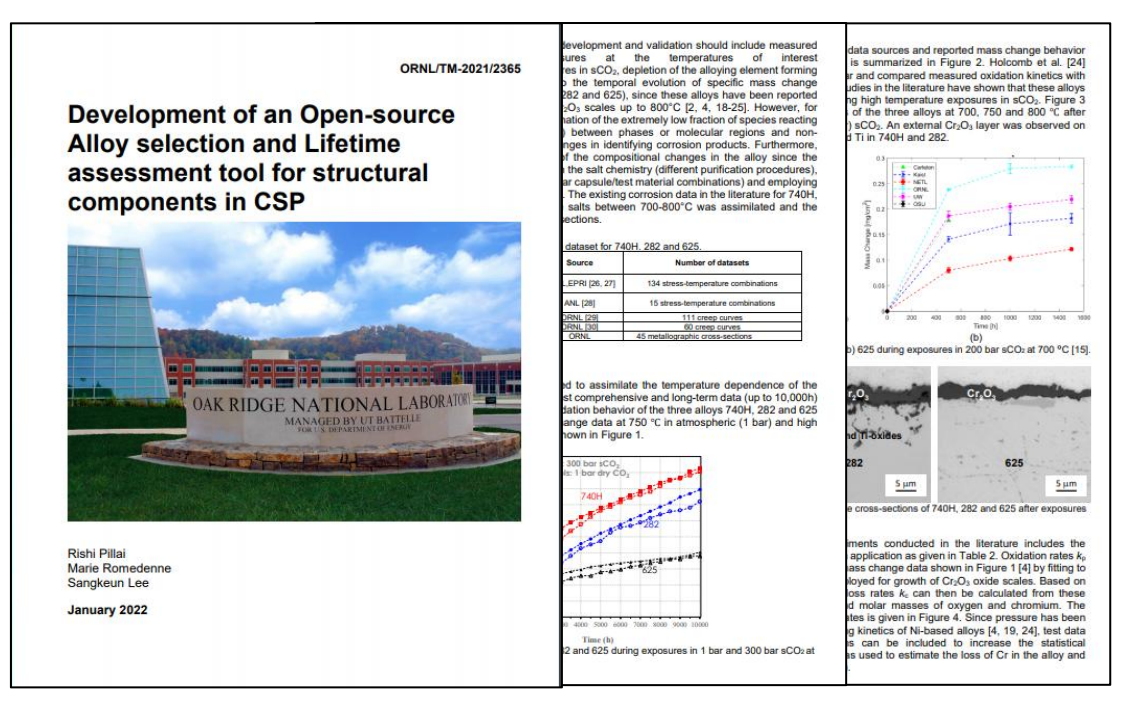

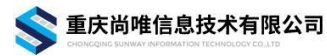

## "地球物理学"报告样例展示

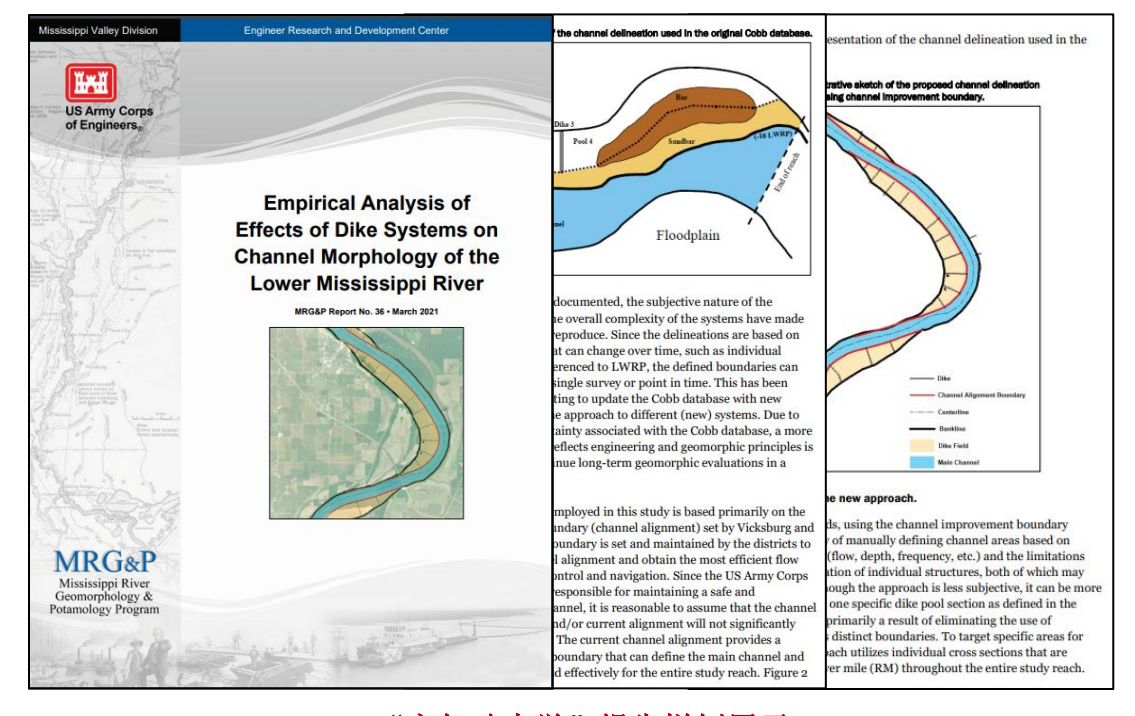

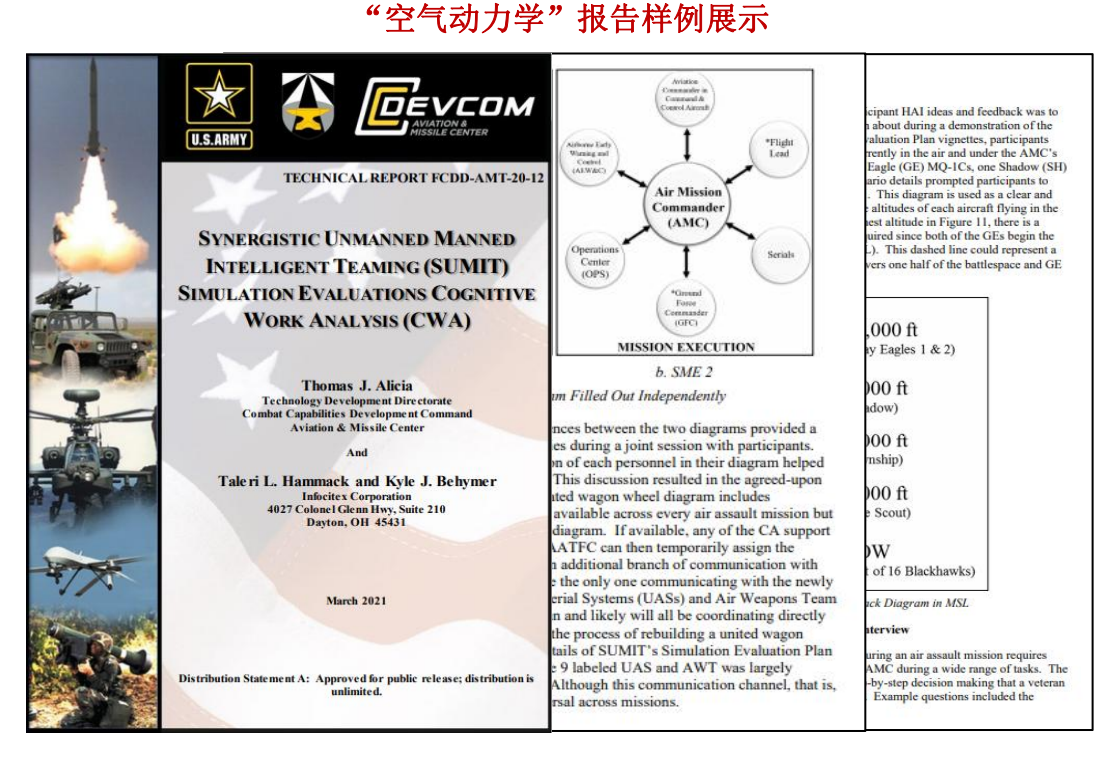

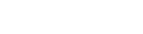

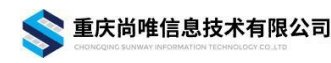

# "土木工程"报告样例展示

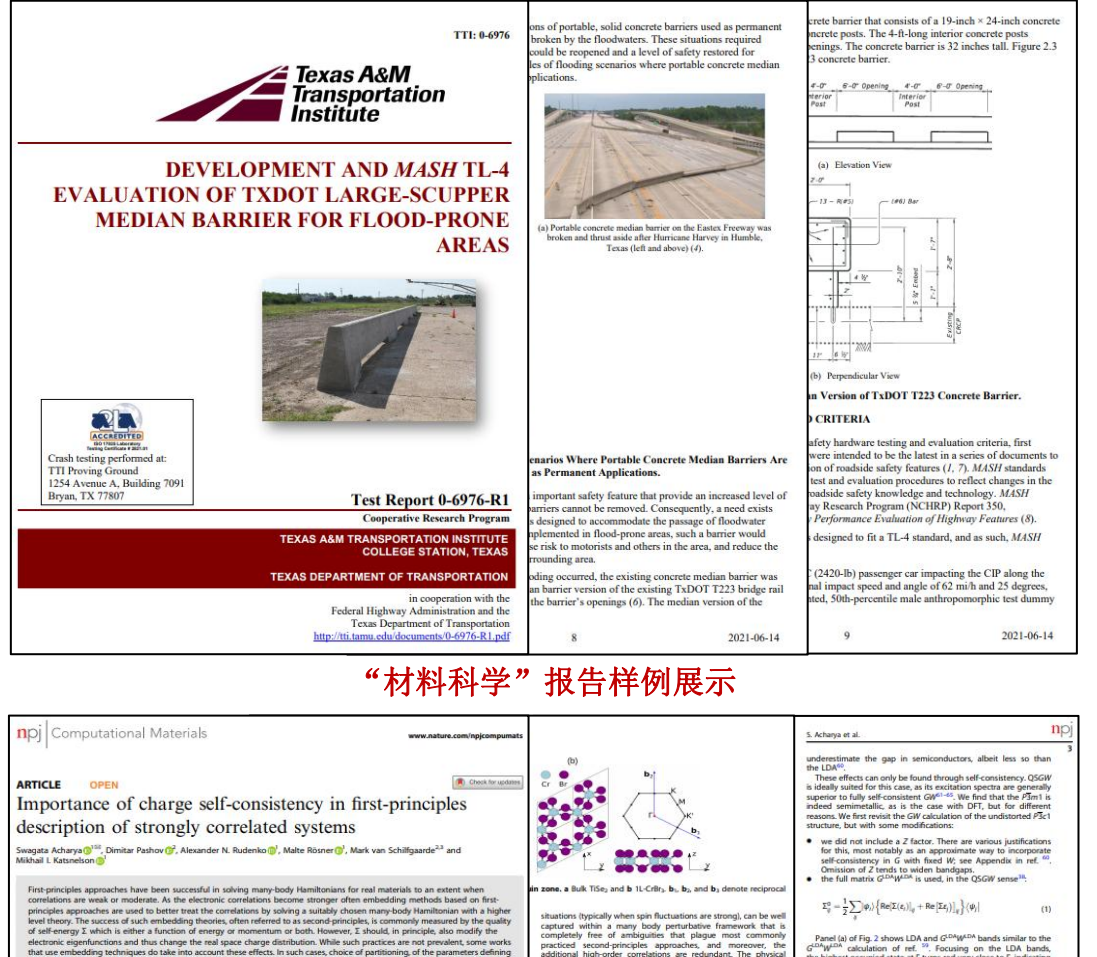

become stronger often embedding solving a suitably chosen many-bod ed to as second-principles, is commo um or both. However, 5 should, in p distribution. While such practices an

states in half-me diagrams seems account for a co Therefore, alte which combine the subspace. This are described in correlated sub-s corretated is popularly generalized

generalized H e.g., using d suggested an the following dramatic impr in real mater fermion comp detailed revie approximation electronic self momentum d account via v rendering it a

Also the way h structure onto improved. The constrained RPA

echnical problem rather to how one can map the f efficient Hamiltonians contemporary way is bi (c904) approach 119 but

npin

evel Hamiltonian hosting the t, for a large variety of correlical low-order theory is import y the impact of charge self-or-

mbedding techniques do take info account these effects. In such 2 and the Mainitorian of double-counting corrections, and the adequa hinder a systematic and unambiguous understanding of such the local constitutions methoding controllation become redundant. It example cases, Tole, and Ciffe, and show how mell space charge like in a finite principac Geren's function based many based perturba-tion control stress Geren's function based many based perturba-tion of the site of these materials.

DUCTON Vanctional theory<sup>1-1</sup> has been the workhome for materials-electrons structure calculations for the last Narl of the service structure calculations for the last Narl of the terms of the service structure calculations of the service struc-for scructure al rows(and service structure). The beneficial provide an exact proved take energy at a monostructure all scructures the existence of some is this functional is considered as being local or almost local aliander guarantees structures and the service structure and motibable approximation. Biot detailed discussions use the anticles' are, generally speaking, just auxiliary quantities to in the third energy and their direct comparison with meaning spectroscopic information is have justifiable, are numerous counterexamples starting from the famous modern in semiconductors'.

recomplete statung from the ian lictors<sup>2</sup>. Is based on the concept of function Lutinger-Ward<sup>5</sup> and Baym-Kadan techtally, this way is more attra-receptually, this way is more attra-exact single- and two-particle Gar exact single- and two-particle Gar exact single- and tw

wo-particle Green's of spectroscopic an exact form of have just its formal eton free-leg di-

vithin a man completely new practiced second-print additional high-order question of fundame following can a real-sp (LDA) modifies the charge density and is determined by principle<sup>40</sup>, and finally an extension of QSGW, update W. These first-principles approaches analyze the impact of the full charge self orrelation effects with increasing diagrammat taking into a In t GW r

metallic formagnets<sup>1</sup>, the necture yeapence of installic formagnets<sup>1</sup>, the necture yeapence and the two complications with model beaments alternative embedding approaches were introduced in this projectic activations with model beaments the strong contrained with the temperature of units a lowerize theory, while the temperature beament theory with the temperature based on the strong of the temperature based on the strong of the temperature based on the strong of the temperature based on the strong of the temperature based on the strong of the temperature based on the strong of the temperature based on the strong of the temperature based on the strong of the temperature based on the strong of the temperature based on the temperature based on the temperature of a energy into account and completely regretch to account based based based based on the temperature of agenetic theory based on the temperature of the temperature of agenetic temperature and the temperature of the temperature of agenetic temperature of the energy dependence of a energy into account and completely regretch to account based based based on the temperature of the temperature of the temperature of temperature of the temperature of the temperature of the temperature of temperature of the temperature of the temperature of the temperature of temperature of the temperature of the temperature of temperature of the temperature of the temperature of the temperature of temperature of temperature of temperature of the temperature of temperature of temperature of the temperature of the temperature of temperature of temperatur <u>orneration</u> effects with increasing gaugement terms of diagram classes taken into account Qi excount Qi orneration of the second provided and the ing point of sufficiently high fidelity to capture to a combenione to handle more than a lim optimicipies scheme cannot reach. First principies too cumbersome to handle more than a lim optimicipies scheme. Kondo effect, non-mark durant Mott insultanto, Hand's met and the time scheme that is not any scheme. schemes class of role of ch

 $\Sigma_{ij}^{0} = \frac{1}{2} \sum_{i} |\phi_{i}\rangle \Big\{ \text{Re}[\Sigma(\epsilon_{i})]_{ij} + \text{Re}[\Sigma\epsilon_{j}] \big]_{ij} \Big\} \langle \psi_{j} |$ Panel (a) of Fig. 2 shows LDA and <sup>DA</sup>W<sup>EDA</sup> calculation of ref. <sup>59</sup>. If  $G^{DD}W^{DA}$  calculation of ref.<sup>20</sup>, Focusing o the highest occupied state at Thurs red very of the penetration of the T-derived conduct valence band indicating a heapitve direct gas of the LDA's well known tendency to unde between occupied and unoccupied state increases this separation (blue dashed lines) The (indirect)  $G^{DD}W^{DD}$  go d 300 meV is ref.<sup>20</sup>, in line with the unit 2 factor used in the Energy by those that reflectivitence in c tructure of Cn... (IL) of CfBr<sub>2</sub> is a two-on... here the magnetic moments of value (see Fig. 1 for the value (see Fig. 1 for the GWL

# 五、补充说明

由于产品的更新,对于产品使用中可能出现的与本用户手册不符的情况,恕 不另行通知,请您及时查阅公司网址或来电询问,并给予谅解。